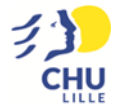

# PROCEDURE IMPLEMENTATION CONSENTEMENT DANS DMI SILLAGE

Les consentements signés par le patient doivent être ajoutés à son DMI sur Sillage. Une nature de documents a été créée spécifiquement pour cela.

Sur le dossier du patient, dans la production bureautique, cliquer sur 'nouveau document importé'

| 🌬          | Sortie le 05/06/2008 Sorti(e) A (P) TEST Née le 12/                                                                                                    | TESSAI (EPOUSE)<br>12/1956 (64 ans) Venue : 7922639 (IEP)                                                                                                    |                                            | res Taille:<br>▲ Poids:                                                                                                    | ? Allergies non<br>renseignées renseignées                 |
|------------|----------------------------------------------------------------------------------------------------|----------------------------------------------------------------------------------------------------|--------------------------------------------|----------------------------------------------------------------------------------------------------|------------------------------------------------------------|
| a 🗉        | 🏠 🖿 Dossier   🗠 🖺 Documents                                                                                                    | 🗸 🖪 Observations 上 Labo 🧏 Prescription   🗸 🚎 Plan                                                                                                    | de soins  🛱 Agenda   👻 🖷 Images du patient |                                                                                                    | Autres applications 👻                                      |
|            | Chronologique  Chronologique Chronologique Constant Constant Const | Eta civil  TEST ESSA non e rusge PPOUSE (IPP-100  Adresse  Control of the 12/12/1956 (64 an)  Adresse procipale non rensegnée-  adresse procipale non rensegnée-  adresse procipale non rensegnée-  bonnées professionnelles                                                                                                    | 17706                                      | Liste des correspondants médicaux                                                                                                    | 1                                                          |
| Q<br>2<br> | Consultation du 05/06/2008     Consultation du 05/06/2008                                                                                                    | DMP<br>Impossible de communiquer avec le DMP (i                                                                                                    | patient ne possède pas d'INS).             | Liste des fiches   -Aucure fiche au diots insuffisants- Liste des Documents                                                                                                    | :                                                          |
|            |                                                                                                    | Responsabilités Médicales           Consultation Du 05/06/2008 au 05/06/2008 (IEP         CONSULT RHUMATO (226)           OU 05/06/2008 à 11.49 au 05/06/2008 à 22.55                                                                                                    | :<br>1922659)                              | Consultation RiverAcobaccyle Interventionalle     Signataire FOURNER CLEMENT   ie 26/11/2020     Letter de sonte     Créé par 02181744 ie 10/03/2020 à 18.36     Letter de sonte     Créé par 02181744 ie 03/03/2020 à 14.17                                                                                                    | Nouveau document importé                                   |
|            |                                                                                                    | Liste des dossiers de suivis DOC-RAID NEURO (DCC-RAID NEURO) Date de déuti 30/09/203 Date de fan prévensionnelle : 01/01/2999 DOC-RAID NEURO (DCC-RAID NEURO) Date de deuti - 22/03/2099 Date de de prévensionelle : 01/01/2999                                                                                                    |                                            | Documents serve Adjust<br>Document assnuke<br>Document assnuke<br>Concernent assnuke<br>Concernent assnuke<br>Concernent Adjust<br>Concernent Adjust<br>Concernent A |                                                            |
|            | WW//Brought Microsoft                                                                                                    | BARY CLARATOR (CARSTIC)     Date es debut: 01/01/2015     Liste des Dossiers Papter     Neuroscience (Carson)     Nomites de losser (Carson)     Nomites (Carson)     Nomites     Nomites (Carson)     Nomites     Nomites     Nom | E Acoder au port at                        | Sgontalee MON_RENGEDNE_Le 27/03/2018                                                                                                    | Ommande discuis terms)     D'Historique des socie étension |

Dans 🗁 **Dossier commun**, cocher 'Volontés et droits du patient' Cliquer ensuite sur Parcourir

Choisir le consentement à ajouter au DMI :

|        | <b>x</b> 2   | 22/04/2011 Sorb(e)                                              | (P) TEST<br>Née le 12/1 | ESSAI (EPOUSE)<br>2/1956 (64 ans) Venue : 10584940 | (IEP)                  |                                    |                    |               |                |           |            |                                          |           | Taille: ?<br>Poids: ? | Allergies non<br>renseignées<br>renseignées |
|--------|--------------|-----------------------------------------------------------------|-------------------------|----------------------------------------------------|------------------------|------------------------------------|--------------------|---------------|----------------|-----------|------------|------------------------------------------|-----------|-----------------------|---------------------------------------------|
| ~      | •            | Ouvrir                                                          |                         |                                                    |                        |                                    |                    |               | ×              |           |            |                                          |           |                       | Autres applications 🐱                       |
|        | T            |                                                                 | CaRC 1 Tél              | écharoamante                                       |                        |                                    | A 0                | Rechercher da | ns - Télécharo | duction b | ureautiqu  | ue                                       |           |                       | ø                                           |
| [.iii] | <b>≜</b> ⊺   |                                                                 |                         | consignments                                       |                        |                                    |                    | neenerener uu |                |           | Auteur et  | t signataire                             |           |                       |                                             |
|        | •            | Organiser   Nouve                                               | au dossier              |                                                    |                        | 1-                                 |                    | 8==           | • 🛄 😗          |           | Auteur     |                                          |           |                       |                                             |
| Ξ      | •            | 🖈 Accès rapide                                                  | Nom                     |                                                    | Modifié le             | Type                               | Taille             |               |                |           | Sélec      | ctionner un auteur                       | ✓ Q * OA) | outer au dossier      |                                             |
| -      |              | 🔜 Bureau 🛛 🖈                                                    | ✓ Aujor                 | urd'hui (2)                                        |                        |                                    |                    |               |                |           | Signataire | e<br>stionner un elemetaire              | × 0 * 04  | enter an deserier     |                                             |
| Q      | 1            | 👆 Téléchargem 🖈                                                 | 12 CO                   | NSENTEMENT                                         | 28/04/2021 13:42       | Adobe Acrobat D                    | 4 Ko               |               |                |           | in one     |                                          |           | outer au oussier      |                                             |
| _      | •            | 🗄 Documents 🖈                                                   | Pi Co                   | isentement_                                        | 28/04/2021 08:12       | Adobe Acrobat D                    | 3 Ko               |               |                |           | Créé le    | 28/04/2021                               |           |                       |                                             |
| Q      |              | 📰 Images 🛛 🖈                                                    | ∼llya                   | longtemps (6)                                      |                        |                                    |                    |               |                |           | Importé le | e 한 28/04/2021 🛅 *                       |           |                       |                                             |
|        |              | 0_LOGO                                                          | 🖻 thu                   | mbnail_DSC_2071                                    | 20/07/2020 14:01       | Fichier JPG                        | 154 Ko             |               |                |           | Deatherste |                                          |           |                       |                                             |
| Q      | •            | Docs nécessaires                                                | 🖻 pre                   | dice                                               | 12/06/2020 15:36       | Fichier PNG                        | 6 Ko               |               |                |           | Destinata  | aires                                    |           |                       |                                             |
|        | •            | RCP OOSLOH                                                      | u lea                   | ms_windows_xb4                                     | 19/03/2020 13:35       | Application<br>Fichies de police T | 97 545 Ko<br>80 Ko |               |                |           | Chercher   | r un professionnel de santé              | •••       |                       |                                             |
| -      | •            | 📙 rhu                                                           | 1 <sup>10</sup> Ska     | peMeetingsApp                                      | 21/02/2018 14:48       | Package Windows                    | 11 648 Ko          |               |                |           | Destinatai | ire(s) enregistré(s) en saisie libre : 🕦 | 00        |                       |                                             |
| _      | _            | Ce PC                                                           | 🖴 Fire                  | fox Setup 55.0.3                                   | 07/09/2017 12:49       | Application                        | 33 508 Ko          |               |                |           |            | Correspondants                           |           | Spécialités           | A. Cc.                                      |
|        | •            | ARCHIVAGE (G:)                                                  |                         |                                                    |                        |                                    |                    |               |                |           |            |                                          |           |                       |                                             |
|        | •            | WORK ADF2 (H:)                                                  |                         |                                                    |                        |                                    |                    |               |                |           |            |                                          |           |                       |                                             |
|        | •            | 🔿 Réseau                                                        |                         |                                                    |                        |                                    |                    |               |                |           |            |                                          |           |                       |                                             |
|        |              | No                                                              | m du fichier:           | CONSENTEMENT                                       |                        |                                    | Tous               | les fichiers  | ~              |           |            |                                          |           |                       |                                             |
|        | •            |                                                                 |                         |                                                    |                        |                                    |                    | Ouvrir        | Annuler        |           |            |                                          |           |                       |                                             |
|        |              | 1100000001200002011220                                          | 0011100                 |                                                    |                        |                                    |                    |               |                |           |            | Min Fill I E fille                       |           |                       |                                             |
|        |              | Hospitalisation du 27/09/                                       | 2012                    |                                                    |                        |                                    |                    |               |                |           |            | Lettre au patient                        |           |                       |                                             |
|        | _            | annulée                                                         |                         |                                                    |                        |                                    |                    |               |                |           |            | Evennisire à l'auteur                    |           |                       |                                             |
|        |              | Urgence du 27/09/2012 a<br>Hospitalisation du 27/09/<br>angulée | innulee<br>2012         |                                                    |                        |                                    |                    |               |                |           |            |                                          |           |                       | +                                           |
|        |              | Urgence du 27/09/2012 a                                         | nnulée                  |                                                    |                        |                                    |                    |               |                |           |            |                                          |           |                       |                                             |
|        | •            | Hospitalisation du 27/89/<br>annulée                            | 2012                    |                                                    |                        |                                    |                    |               |                |           |            |                                          |           |                       |                                             |
|        | • <b>1</b> , | Urgence du 27/09/2012 a<br>Urgence du 20/09/2012 a              | innulée<br>innulée      | Fichier et nom du document                         |                        |                                    |                    |               |                |           |            |                                          |           |                       |                                             |
|        | -            | Hospitalisation du 10/07/                                       | 2012                    | Sélectionner des documents                         |                        |                                    |                    |               |                | Parcourir |            |                                          |           |                       |                                             |
|        |              | Urgence du 10/07/2012 a                                         | nnulée                  |                                                    |                        |                                    |                    |               |                |           |            |                                          |           |                       |                                             |
|        | •            | Hospitalisation du 02/03/<br>annulée                            | 2012                    | Volontés et droits du patient                      |                        |                                    |                    |               |                | *         |            |                                          |           |                       |                                             |
|        | •            | Hospitalisation du 21/02/<br>annulée                            | 2012                    | Visibilité 🚯 💿 partagé 🔿 ré                        | ëservé au service ⊖uti | lisateur                           |                    |               |                |           |            |                                          |           |                       |                                             |
| 0      | •            | Consultation du 06/12/20                                        | 11                      |                                                    |                        |                                    |                    |               |                |           |            |                                          |           |                       | Importer le document                        |
|        |              | K Actual                                                        | 011                     |                                                    |                        |                                    |                    |               |                |           |            |                                          |           |                       |                                             |

Implémentation Consentement patient au DMI Sillage – Procédure créée par ADB le 28/04/2021

## Remplir les champs nécessaires et cliquer sur Importer le document

| 22/04/2011 Sorti(e) (P) TEST<br>Née le 12/1                                                                                                    | ESSAI (EPOUSE)<br>2/1956 (64 ans) Venue : 10584940 (IEP)                                                                                                    |                                                                                                    | Taille: ?                                                                                                    | Allergies non<br>renseignées non<br>renseignées |
|----------------------------------------------------------------------------------------------------|----------------------------------------------------------------------------------------------------|----------------------------------------------------------------------------------------------------|----------------------------------------------------------------------------------------------------|-------------------------------------------------|
| 🔟 🏠 🖿 Dossier 🗸 🖺 Documents 🖄                                                                                                    | 🛩 🖺 Observations 上 Labo 🧏 Prescription   🗸 🎼 Plan de soins 🇰 Agenda   🖌 🟐 Images du patient                                                                                                    |                                                                                                    |                                                                                                    | Autres applications 🐱                           |
| T Chronologique                                                                                                    |                                                                                                    | Production bureautique                                                                                                    |                                                                                                    | Ô                                               |
| I-III 📥 TEST ESSAI (EPOUSE) (*) 🖽 🖽                                                                                                    | Rattachement au dossier du patient                                                                                                    | Auteur et signataire                                                                                                    |                                                                                                    |                                                 |
| Erse Esca ((27002) (2)     Esca (27002) (2)     Esca (27002) (2) | Rattachement au dossier du patient  importé par  200  Commande par  200  Commande par  200  Commande par  Compte fancha de futurion plut-disciplinare  Compte fancha de futurion plut-disciplinare  Compt | Auteur et signatalie Auteur Auteur A | 4-betone V Q * O Apoler au dosare<br>-betone V Q * O Apoler au dosare<br>1 1 *<br>1 1 *<br>40 sand<br>40 sand<br>4 sand<br>5 0 0<br>5 0 0 |                                                 |
| annulée                                                                                                    | Visibilité 🔮 🗢 partage — reserve au service — utilisateur                                                                                                    |                                                                                                    |                                                                                                    |                                                 |
| Nouveau V & Actualiser                                                                                                    |                                                                                                    |                                                                                                    |                                                                                                    | Importer le document                            |

Le document est alors implémenté au DMI en format PDF :

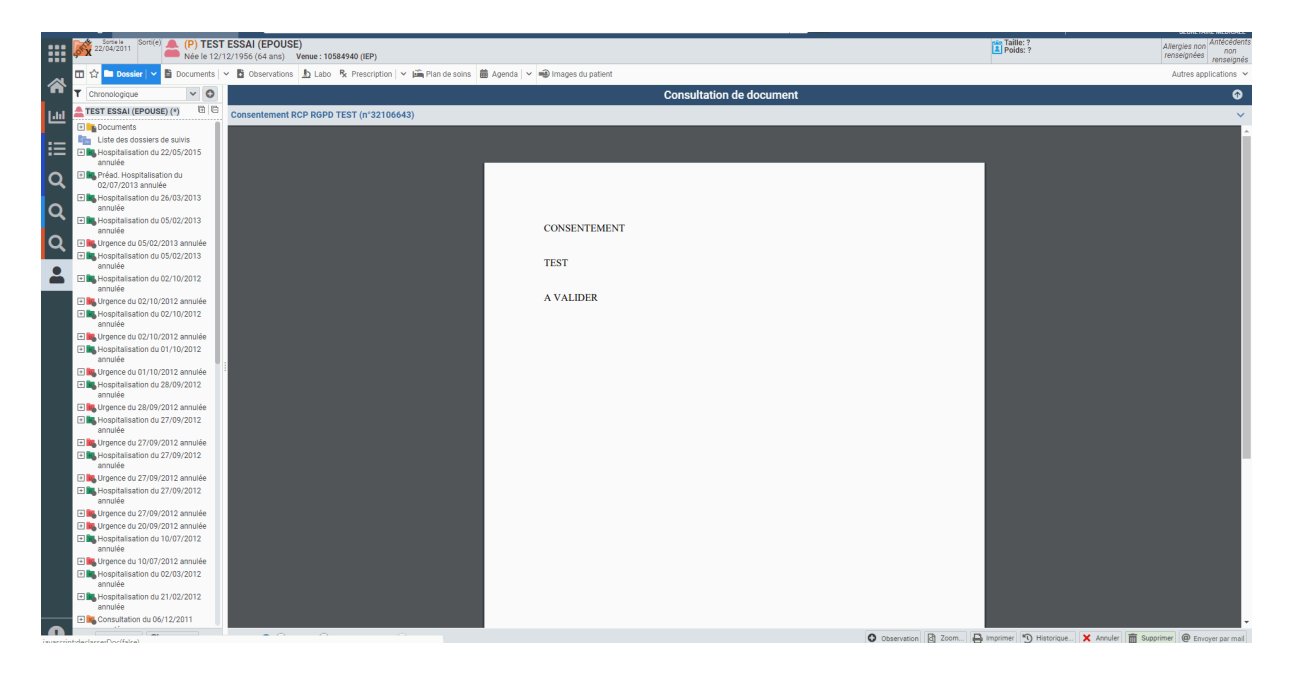

Il est alors possible de retrouver tous les consentements inclus au DMI d'un patient par le biais du tri de documents (lettre Sillage Info de Juin 2018 intitulée 'tri de documents' remise ci dessous).

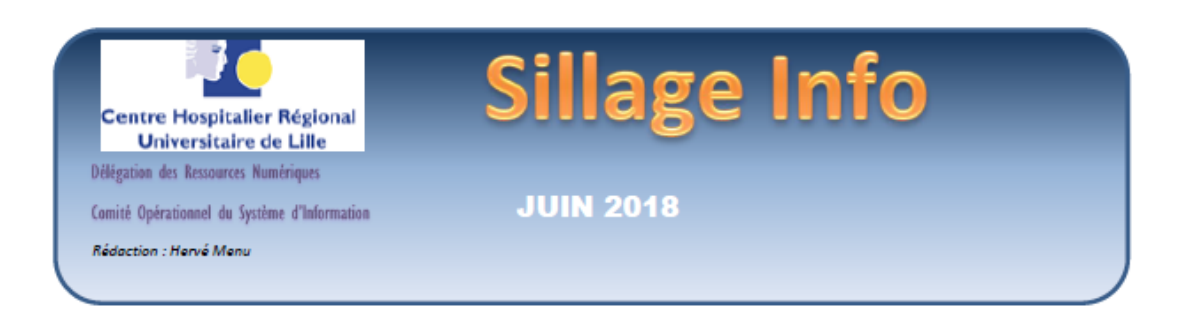

### Tri des documents

Accéder au tri

#### Lorsque l'on est sur l'onglet document, choisir « consultation des documents du patient »

|                       | No. 1 Tel 10 Con                                                                                                    | (1058-50 are) Venue : 17545685 (825                                                                                                    |            |                                                                                                    |
|-----------------------|----------------------------------------------------------------------------------------------------|----------------------------------------------------------------------------------------------------|------------|----------------------------------------------------------------------------------------------------|
| E Denier +            | Bernande a Californiation (\$1.60 \$                                                                                                    | Processing a State of the state of the state | Concern 21 | Racio sales + Schwarte (#1500) (# Apenis + Schwape Ropeler)                                                                                                    |
| Critica               | Decaration in palent                                                                                                    |                                                                                                    |            |                                                                                                    |
| Identificant particul | Documents à produite du patient                                                                                                    | Annes M M I                                                                                                    | 100 M      |                                                                                                    |
| 1.4                   | Decarate functions to patient                                                                                                    |                                                                                                    | Table 1    |                                                                                                    |
| W de donnier di       | in the second second se |                                                                                                    | hubbar     | Table of address in the second second s |
| Separate              | M M - M M                                                                                                    | -                                                                                                    | 100 cm     | has a side seconds B                                                                                                    |
|                       | Control of Control of Second Victoria                                                                                                    |                                                                                                    |            |                                                                                                    |

#### L'écran de tri des documents apparait avec des filtres prédéterminés

| 🖸 Dasser - 📴      | annan - 🗟 Charlenna 🛔 Lais 👔 Séparai cous 🐮 Priscipion - 🏹 Prispania Sérapanjan 💺 Casa Lais 👘 Prisma Lais - 🗐 Prisma 🛔 Canto 🚆 Agenti - | - Se trages do patient |
|-------------------|----------------------------------------------------------------------------------------------------|------------------------|
| taraupes de types | 🔮 Topulalite 🕴 Clean value 💿 /CN 🔮 Populabative 🌑 Clean Juliee 📀 Chill Lannes                                                           | CR Arie BCP Prescipion |
| Elab              | Appoluite Clamak Dr. coats Annak A valder A compan Valde                                                                                |                        |
| Dossers de sarvi  |                                                                                                    | * *                    |
| UPs skeltaetdoes  | Ann DTa - DTa                                                                                                    |                        |
| mpécamic          |                                                                                                    | A 14                   |
| Tites             | Coountent enterne                                                                                                    |                        |
| Admin             | n w Styratenet                                                                                                    | A. *                   |
|                   |                                                                                                    |                        |
|                   |                                                                                                    |                        |

Réaliser ses propres tris

Lorsque vous réalisez un tri, il est possible de spécifier chacun des paramètres de l'écran, ici par exemple les documents d'hospitalisation ou de consultation relatifs à un dossier de suivi et une spécialité

| Groupes de types  | 🔵 Tragabiltà               | Observation                 | RDV                | Hospitalisation | Consultation |
|-------------------|----------------------------|-----------------------------|--------------------|-----------------|--------------|
| Etats             | A produire Classé En cours | Annulé Availder Acorriger V | /alklé             |                 |              |
| Dossiers de suivi | RCP VADS 💌                 |                             |                    |                 |              |
| UFs réalisatrices | Mes UFs UFs                |                             |                    |                 |              |
| Spécialités       | Stomatologie 📧             |                             |                    |                 |              |
| Titre             |                            |                             | locument externe 📃 |                 |              |
| Auteurs           |                            |                             | × • Signataires    |                 | × •          |

Sur la partie droite de l'écran, quatre boutons permettent de définir des requêtes de tri et les gérer

Pour reprendre l'exemple ci-dessus, en cliquant à droite de l'écran sur 🕼 trressure le lite 🔜, s'ouvre une fenêtre qui permet de nommer le filtre et éventuellement de la définir en filtre par défaut. Si un filtre est définit par défaut, alors lorsque vous ouvrirez la consultation des documents du patient, ce filtre sera appliqué d'emblée.

|            | Houveau IIIde | · · · · · · · · · · · · · · · · · · · |
|------------|---------------|---------------------------------------|
| Libellé    | rcp *         |                                       |
| Par défaut |               |                                       |
|            |               | 📰 Errregistrer 🛛 💥 Annuler            |

|  | V17.1.1 |  |  | DRN/COSI |
|--|---------|--|--|----------|
|--|---------|--|--|----------|

Gestion des filtres

En cliquant sur Geston des thes , on accède à cet écran qui permet de créer, modifier, supprimer diverses requêtes sur les documents

|                                                                                                    |                       |                                                     | Gestion des filtres |                   |                                                      |             |
|----------------------------------------------------------------------------------------------------|-----------------------|-----------------------------------------------------|---------------------|-------------------|------------------------------------------------------|-------------|
| Long         Top         Da         Rongel         Top constrained           Long         International international internatinternational internatinternationa                                                                                                    | Libelli               |                                                     |                     |                   |                                                      |             |
|                                                                                                    | Libria                |                                                     | lar.                | UPs .             | Paratieu?                                            |             |
|                                                                                                    |                       |                                                     |                     |                   |                                                      | - removed   |
|                                                                                                    |                       |                                                     |                     |                   |                                                      | Dupliquet   |
|                                                                                                    |                       |                                                     |                     |                   | 6                                                    | C Supprised |
|                                                                                                    |                       |                                                     |                     |                   |                                                      |             |
|                                                                                                    |                       |                                                     |                     |                   |                                                      |             |
|                                                                                                    |                       |                                                     |                     |                   |                                                      |             |
|                                                                                                    |                       |                                                     |                     |                   |                                                      |             |
| Loci                                                                                                    |                       |                                                     |                     |                   |                                                      |             |
|                                                                                                    |                       |                                                     |                     |                   |                                                      |             |
| Loci                                                                                                    |                       |                                                     |                     |                   |                                                      |             |
|                                                                                                    |                       |                                                     |                     |                   |                                                      |             |
| Loni Contente and Long Long Long Long Long Long Long Long                                                                                                    |                       |                                                     |                     |                   |                                                      |             |
|                                                                                                    |                       |                                                     |                     |                   |                                                      |             |
| Local Carlos Control Carlos Control                                                                                                    |                       |                                                     |                     |                   |                                                      |             |
|                                                                                                    |                       |                                                     |                     |                   |                                                      |             |
| Local Carlos Carlos Car                                                                                                    |                       |                                                     |                     |                   |                                                      |             |
| Long of the state of the state                                                                                                    |                       |                                                     |                     |                   |                                                      |             |
| Local<br>Local<br>Faceboon<br>Secondaria Control Control Con                                                                                                    |                       |                                                     |                     |                   |                                                      |             |
| LDMS                                                                                                    |                       |                                                     |                     |                   |                                                      |             |
| LDe6   Parshe   Competitive   Parshe   Competitive   Parshe   Competitive   Competitiv                                                                                                    |                       |                                                     |                     |                   |                                                      |             |
| LDMS                                                                                                    |                       |                                                     |                     |                   |                                                      |             |
| Ibeli   Facilia  General State Constanting Constanting                                                                                                    |                       |                                                     |                     |                   |                                                      |             |
| Losi                                                                                                    |                       |                                                     |                     |                   |                                                      |             |
| Define a constraint of the second of the second of the sec                                                                                                    |                       |                                                     |                     |                   |                                                      |             |
| Loni  Tarakar  Tarakar  Taraka                                                                                                    |                       |                                                     |                     |                   |                                                      |             |
| LDe6  Truther Truther                                                                                                    |                       |                                                     |                     |                   |                                                      |             |
| Loni                                                                                                    |                       |                                                     |                     |                   |                                                      |             |
| LDe6  Textile Textile                                                                                                    |                       |                                                     |                     |                   |                                                      |             |
| Loni   Loni   Loni Loni  Loni   Loni   Loni   Loni                                                                                                    |                       |                                                     |                     |                   |                                                      |             |
| bela                                                                                                    |                       |                                                     |                     |                   |                                                      |             |
| Look   Paralla   Secondaria managemente  Look   Secondaria managemente  Secondaria managemente  Second                                                                                                    |                       |                                                     |                     |                   |                                                      |             |
| Unde                                                                                                    |                       |                                                     |                     |                   |                                                      |             |
| Paralletti         Image: State of the state of the state of the                                                                                                    | Libellé               | *                                                   |                     |                   |                                                      |             |
| Andra 2 Andra 2 Andra2                                                                                                    | Par Aldert III        |                                                     |                     |                   |                                                      |             |
| Concerte fore and a special concerte and a special concerte and a sp                                                                                                    |                       |                                                     |                     |                   |                                                      |             |
| Drb     aparter formi Annie Annie                                                                                                    | Groupes de types      | Topanié Osservátor Osservátor                       | Constitute CREAM    | en 😑 DR ADH 🗣 RDP | <ul> <li>Pressuence</li> <li>Astron topon</li> </ul> | 8. V        |
| Tender Stande<br>In Andrea Stande<br>Sakande<br>Tele<br>Tele | Date Age              | nhine Classé Escours Annué Arokher Acorriger Valdé- |                     |                   |                                                      |             |
| In statistice<br>Species<br>Table Constraints<br>Table Constraints<br>Table Constraints<br>Anot Constraints<br>Anot Constraints<br>Constraints<br>Const                                                                                                    | Depolers de point     |                                                     |                     | X =               |                                                      |             |
| Anania Anania                                                                                                    | 10 states in          | inte inte                                           |                     |                   |                                                      |             |
| Anuri C All Spanne C All Spanne                                                                                                    | are reasonable to the | N11 811                                             |                     |                   |                                                      |             |
| The Docamentations  <br>Autor 2 Autor 3 Autor 2 Autor 2 A                                                                                                    | Bpecames              |                                                     |                     | A.A.              |                                                      |             |
| Amer Z in Symme Z in Symme Z                                                                                                    | TDA                   | Elocument externe 🔝                                 |                     |                   |                                                      |             |
| Diama di Carto di Carto di Carto di Carto di Carto di Carto di Carto di Carto di Carto di Carto di Carto di Car                                                                                                    | Adapta 🕈              | All Southers 2                                      | - 25 Marca          | an a              |                                                      | - 10        |
| jan<br>Armonija<br>Armonija                                                                                                    |                       |                                                     |                     | -                 |                                                      |             |
| C Janas                                                                                                    |                       |                                                     |                     |                   |                                                      | Coler       |
|                                                                                                    |                       |                                                     |                     |                   |                                                      | O fame      |

La création des filtres se fait par utilisateur.

| Sillage Juin 2018 | DRN/COSI |
|-------------------|----------|
|                   |          |